#### Models with color audio system

*Bluetooth*<sup>®</sup> HandsFreeLink<sup>®</sup> (HFL) allows you to place and receive phone calls using your vehicle's audio system, without handling your cell phone.

# Using HFL

# HFL Buttons

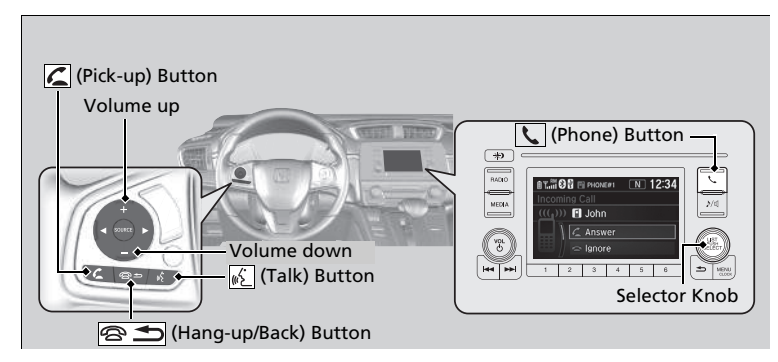

**(Pick-up) button:** Press to go directly to the phone screen or to answer an incoming call.

(Hang-up/back) button: Press to end a call or to cancel a command.

(Talk) button: Press to call a number with a stored voice tag.

(Phone) button: Press to go directly to the phone screen.

Selector knob: Rotate  $r relation relation to select an item on the screen, then press <math>\Im$ .

#### Bluetooth® HandsFreeLink®

Place your phone where you can get good reception.

To use HFL, you need a *Bluetooth*-compatible cell phone. For a list of compatible phones, pairing procedures, and special feature capabilities:

• U.S.: Visit automobiles.honda.com/handsfreelink/, or call 1-888-528 -7876.

#### Voice control tips

- Aim the vents away from the ceiling and close the windows, as noise coming from them may interfere with the microphone.
- Press and release the <u>b</u> button when you want to call a number using a stored voice tag. Speak clearly and naturally after a beep.
- If the microphone picks up voices other than yours, the command may be misinterpreted.

State or local laws may prohibit the operation of handheld electronic devices while operating a vehicle.

Up to 20 speed dial entries can be stored. If there is no entry in the system, Speed Dial is disabled. Speed Dial P. 410

Up to 20 call histories can be stored. If there is no call history, Call History is disabled.

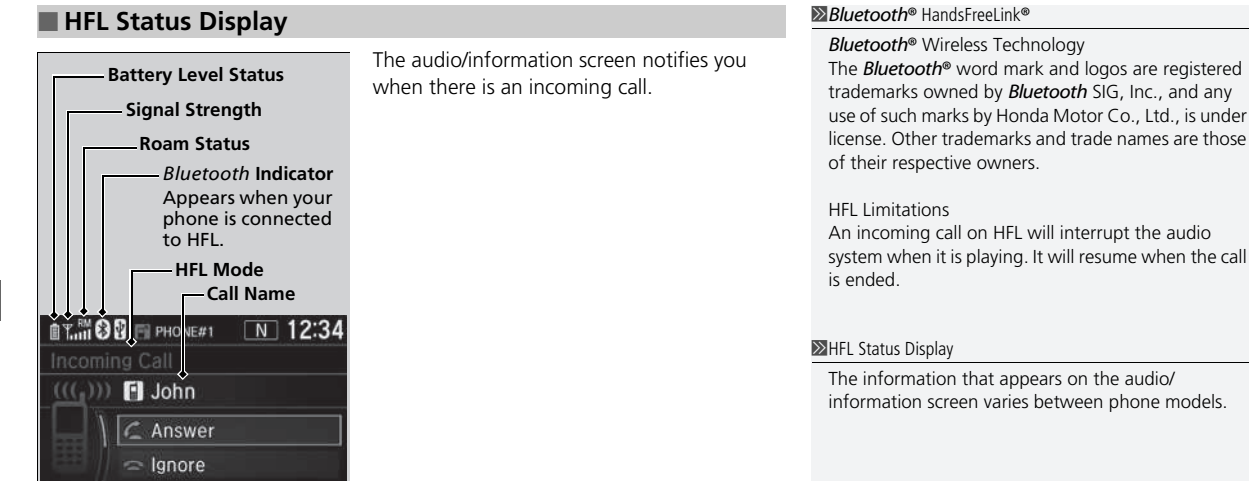

# Limitations for Manual Operation

Certain manual functions are disabled or inoperable while the vehicle is in motion. You cannot select a grayed-out option until the vehicle is stopped.

Only previously stored speed dial entries can be called using voice commands while the vehicle is in motion.

Speed Dial P. 410

# **HFL Menus**

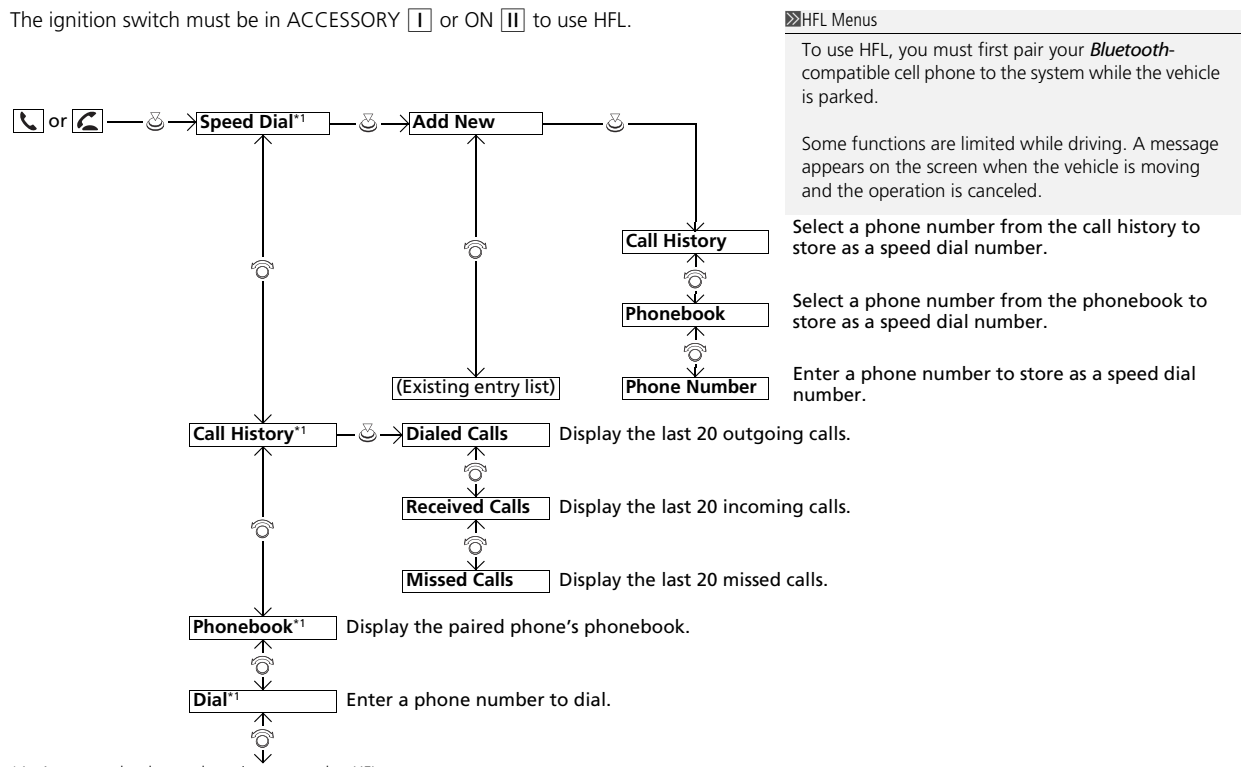

\*1: Appears only when a phone is connected to HFL.

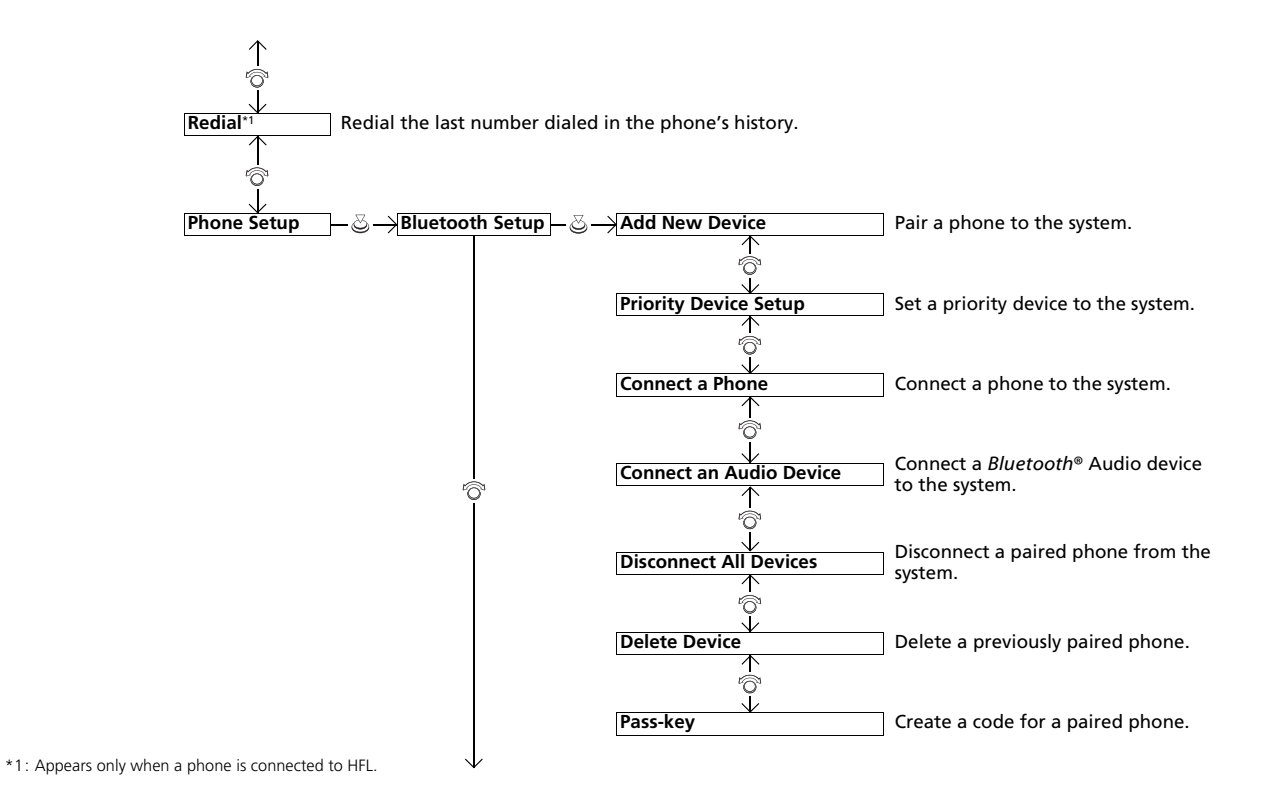

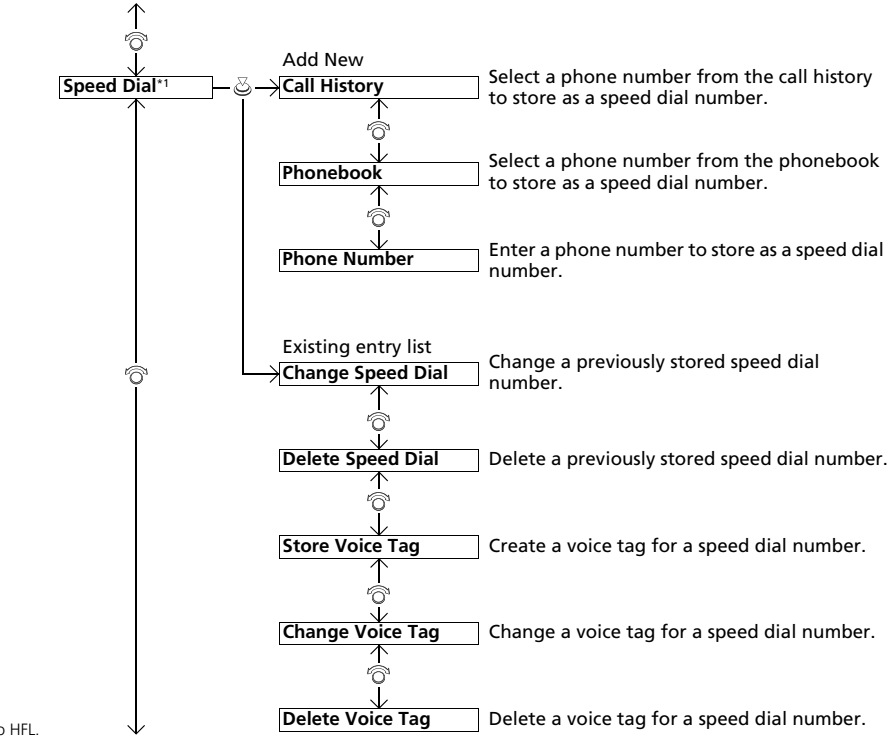

\*1: Appears only when a phone is connected to HFL.

Continued

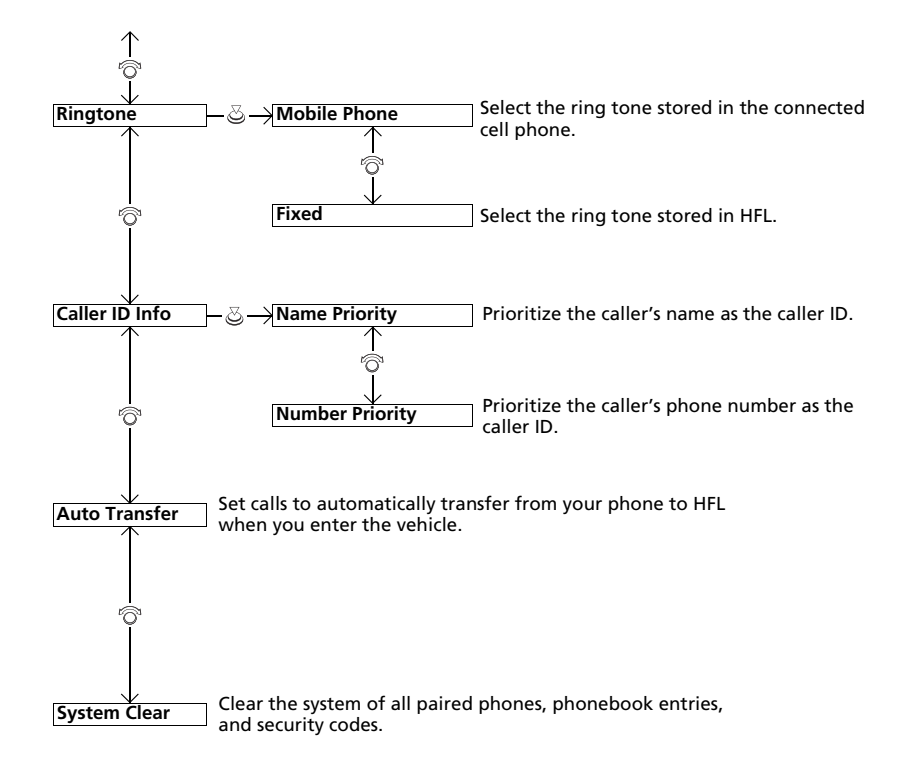

# Phone Setup

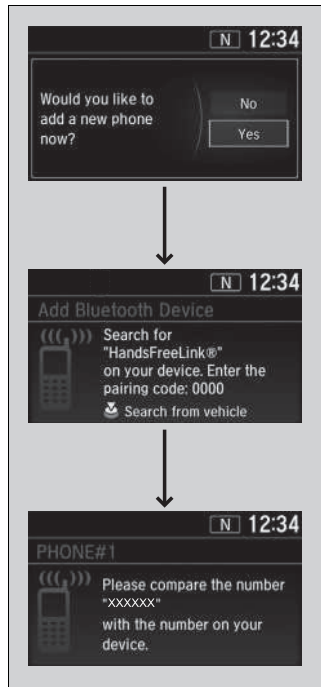

## To pair a cell phone (No phone has been paired to the system)

- 1. Press the 🔪 button or the 🌊 button.
- **2.** Make sure your phone is in search or discoverable mode.
- 3. Rotate <sup>(</sup>) to select Yes, then press <sup>(</sup>).
   ▶ The audio system will enter a waiting mode for pairing.
- 4. Select HandsFreeLink from your phone.
  - If you want to pair a phone from this audio system, press and follow the prompts.

When your phone appears on the list, select it by pressing 🕹.

- **5.** The system gives you a pairing code on the audio/information screen.
  - Confirm if the pairing code on the screen and your phone match. This may vary by phone.
- **6.** A notification appears on the screen if pairing is successful.

#### ■Phone Setup

Your *Bluetooth*-compatible phone must be paired to HFL before you can make and receive hands-free calls.

#### Phone Pairing Tips:

- You cannot pair your phone while the vehicle is moving.
- Up to six phones can be paired.
- Your phone's battery may drain faster when it is paired to HFL.
- If your phone is not ready to be paired or is not paired within three minutes, the system will time out and return to idle.

Once you have paired a phone, you can see it displayed on the screen with one or two icons on the right side.

These icons indicate the following:

- : The phone can be used with HFL.
- The phone is compatible with *Bluetooth*® Audio.

When pairing a phone from this audio system: If your phone doesn't appear on the audio/ information screen, select **Refresh** and search for *Bluetooth*<sup>®</sup> devices using your phone. From your phone, select **HandsFreeLink**.

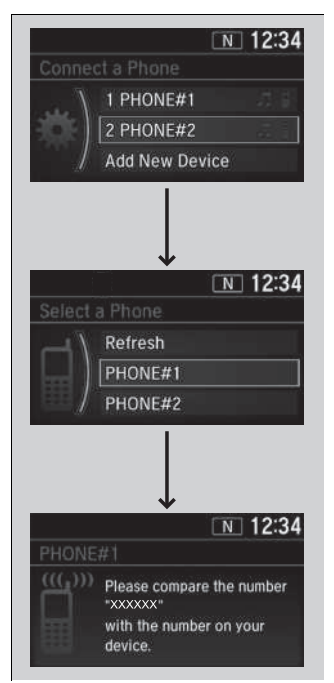

- To pair a cell phone (when a phone has already been paired to the system)
- 1. Press the 🔪 button or the 🔀 button.
- **2.** Rotate  $\bigcirc$  to select **Yes**, then press  $\bigotimes$ .
- 3. Rotate <sup>™</sup> to select Add New Device, then press <sup>™</sup> .
- 4. Press 🕹 to select OK.
  - ▶ The screen changes to device list.
- 5. Make sure your phone is in search or discoverable mode, then press 🕹 .
  - HFL automatically searches for a Bluetooth<sup>®</sup> device.
- 6. When your phone appears on the list, select it by pressing . .
  - If your phone does not appear, select **Refresh** and search for *Bluetooth®* devices using your phone. From your phone, select **HandsFreeLink®**.
- **7.** The system gives you a pairing code on the audio/information screen.
  - Confirm if the pairing code on the screen and your phone match. This may vary by a phone.

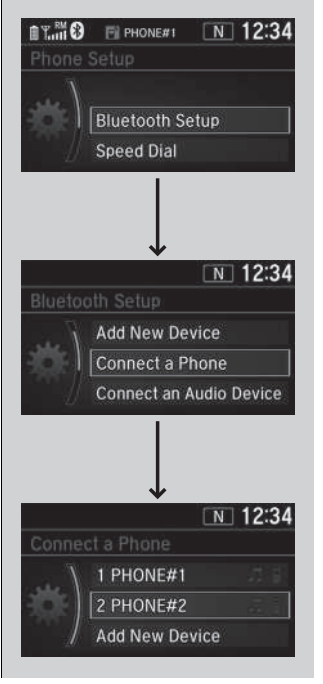

# To change the currently paired phone

- 1. Press the 🔪 button or the 🌊 button.
- 3. Rotate "<sup>(¬)</sup> to select **Bluetooth Setup**, then press <sup>(</sup>⊗)</sup>.

4. Rotate <sup>(¬</sup>) to select Connect a Phone, then press <sup>(¬</sup>).
▶ The screen changes to a device list.

- 5. Rotate r to select a desired device name, then press 🕹 .
  - HFL disconnects the connected phone and starts searching for another paired phone.

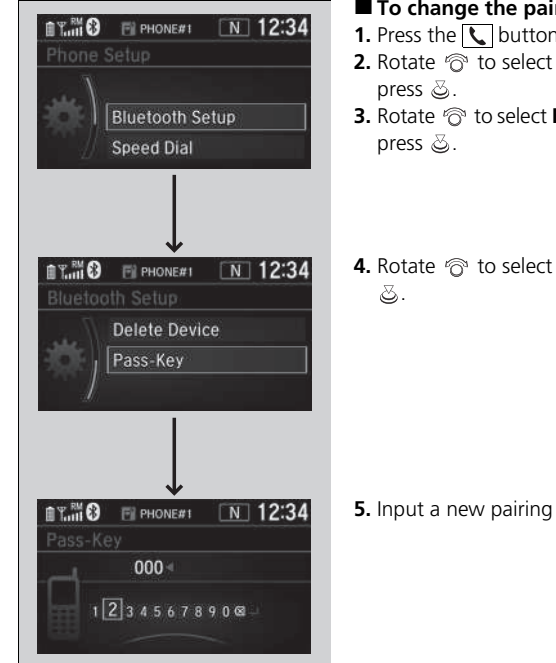

## To change the pairing code setting

- 1. Press the 📞 button or the 🌊 button.
- 2. Rotate ô to select Phone Setup, then
- 3. Rotate ' to select Bluetooth Setup, then
- 4. Rotate 💮 to select Pass-Key, then press

5. Input a new pairing code, then press 🕹.

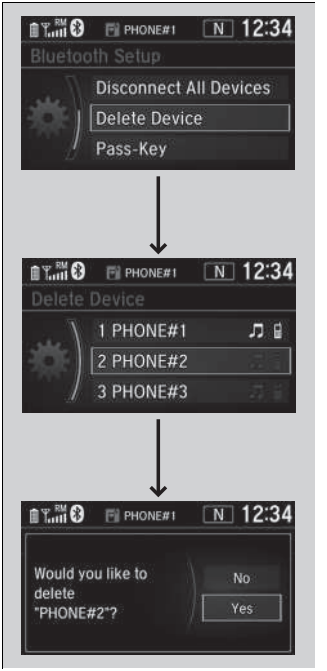

### To delete a paired phone

- 1. Press the 🔪 button or the 🔏 button.
- 2. Rotate <sup>®</sup> to select Phone Setup, then press <sup>©</sup>.
- 3. Rotate <sup>™</sup> to select **Bluetooth Setup**, then press <sup>™</sup>.
- 4. Rotate "♂ to select **Delete Device**, then press 🕹.

▶ The screen changes to a device list.

5. Rotate "<sup>¬</sup> to select a phone you want to delete, then press <sup>¬</sup> .

6. A confirmation message appears on the screen. Rotate <sup>(</sup><sup>¬</sup>)<sup>¬</sup> to select Yes, then press <sup>(</sup><sub>⇒</sub>.

# Ring Tone

#### You can change the ring tone setting.

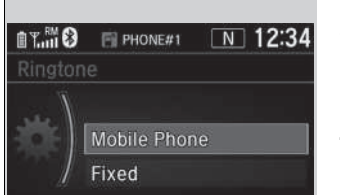

- 1. Press the 🔪 button or the 🔀 button.
- 2. Rotate rote to select Phone Setup, then press S.
- 3. Rotate <sup>™</sup> to select **Ringtone**, then press <sup>™</sup>.
- Rotate <sup>¬</sup><sup>¬</sup> to select Mobile Phone or Fixed, then press <sup>™</sup><sub>☉</sub>.

#### ➢Ring Tone

**Mobile Phone:** Depending on the make and model of the cell phone, the ring tone stored in the phone will sound if the phone is connected.

Fixed: The fixed ring tone sounds from the speakers.

# Caller ID Information

You can select a caller's information to be displayed when you have an incoming call.

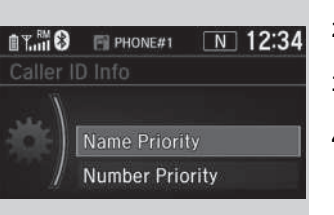

- 1. Press the 🔪 button or the 🔀 button.
- 2. Rotate <sup>(</sup><sup>¬</sup>) to select Phone Setup, then press <sup>(</sup><sub>⊘</sub>).
- 3. Rotate <sup>(</sup><sup>¬</sup>) to select **Caller ID Info**, then press <sup>(</sup><sub>⊘</sub>).
- 4. Rotate <sup>(</sup>⑦ to select a mode you want, then press <sup>(</sup>⊗).

#### Caller ID Information

Name Priority: A caller's name is displayed if it is stored in the phonebook. Number Priority: A caller's phone number is

**Number Priority:** A caller's phone number is displayed.

# Automatic Transferring

If pairing between your phone and the system is executed while you are on the phone, the call can be automatically transferred to HFL.

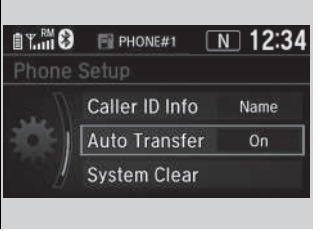

- 1. Press the 🔪 button or the 🔀 button.
- 2. Rotate roto select Phone Setup, then press 🕹.
- 3. Rotate 🗇 to select Auto Transfer.
- 4. Press 🕹 to select On or Off.

# To Clear the System

Pairing codes, paired phones, all stored voice tags, all speed dial entries, all call history data, and all imported phonebook data are erased.

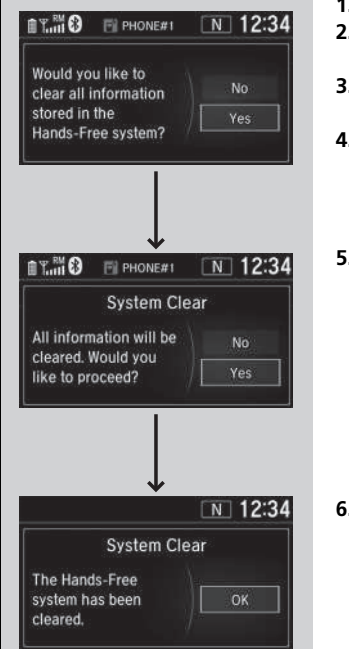

- 1. Press the 🔪 button or the 🜈 button.
- 2. Rotate <sup>(</sup><sup>¬</sup>) to select Phone Setup, then press <sup>(</sup><sub>⊂</sub>).
- 3. Rotate <sup>™</sup> to select System Clear, then press <sup>™</sup>.
- 4. Rotate 🗇 to select Yes, then press 🕹.
- 5. A confirmation message appears on the screen. Rotate <sup>™</sup> to select Yes, then press <sup>™</sup><sub>☉</sub>.

# Automatic Import of Cellular Phonebook and Call History

When your phone is paired, the contents of its phonebook and call history are automatically imported to HFL.

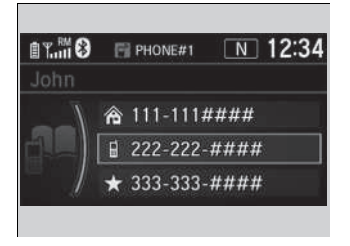

#### Mutomatic Import of Cellular Phonebook and Call History

When you select a person from the list in the cellular phonebook, you can see up to three category icons. The icons indicate what types of numbers are stored for that name.

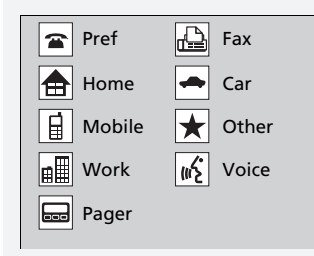

If a name has four or more numbers, ... appears instead of category icons.

On some phones, it may not be possible to import the category icons to HFL.

The phonebook is updated after every connection. Call history is updated after every connection or call.

# Speed Dial

Up to 20 speed dial numbers can be stored per phone.

Milling PHONE#1 N 12:34
Speed Dial
G Add New)
G Add New)
G Add New)
Call History
Phonebook

| @ YM 😢            | PHONE#1 | . № 12:34 |  |  |
|-------------------|---------|-----------|--|--|
| Would you like to |         | No        |  |  |
| store a vo        | ntry?   |           |  |  |

To store a speed dial number:

- 1. Press the 🔪 button or the 🗹 button.
- 2. Rotate <sup>(</sup><sup>¬</sup>)<sup>¬</sup> to select Speed Dial, then press ♂.
- 4. Rotate "♂" to select a place to choose a number from, then press .

### From Call History:

- Select a number from the call history. From **Phonebook**:
- Select a number from the connected cell phone's imported phonebook.

#### From Phone Number:

- ▶ Input the number manually.
- 5. When the speed dial is successfully stored, you are asked to create a voice tag for the number. Rotate <sup>(¬)</sup> to select Yes or No, then press <sup>(¬)</sup>.
- 6. Using the <u>₩</u> button, follow the prompts to say the name for the speed dial entry.

#### Speed Dial

When any preset button is pressed, the **Speed Dial** screen is displayed.

When a voice tag is stored, you can press the  $\swarrow$  button and call the number using voice commands.

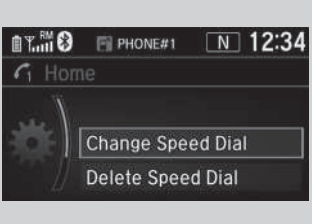

| <b>@</b> ₹.₩ <b>Ø</b> | PHONE#1           | N 12:34 |  |  |  |
|-----------------------|-------------------|---------|--|--|--|
| Ci Hon                | ne                |         |  |  |  |
|                       | Change Speed Dial |         |  |  |  |
| 105                   | Delete Speed Dial |         |  |  |  |
|                       | Store Voice Tag   |         |  |  |  |
|                       |                   |         |  |  |  |

# To edit a speed dial

- 1. Press the 🔪 button or the 🔏 button.
- 3. Rotate "<sup>(</sup><sup>¬</sup>) to select Speed Dial, then press <sup>(</sup><sub>☉</sub>).
- 4. Select an existing speed dial entry.
- 5. Rotate <sup>™</sup> to select Change Speed Dial, then press <sup>™</sup>.

#### To delete a speed dial number

- 1. Press the 🔪 button or the 🌈 button.
- 2. Rotate <sup>®</sup> to select Phone Setup, then press <sup>®</sup> .
- 3. Rotate "<sup>¬</sup> to select Speed Dial, then press . .
- 4. Select an existing speed dial entry.
- 5. Rotate <sup>(</sup><sup>¬</sup>) to select **Delete Speed Dial**, then press <sup>(</sup><sub>⊘</sub>).
  - A confirmation message appears on the screen. Rotate ô to select Yes, then press ö.

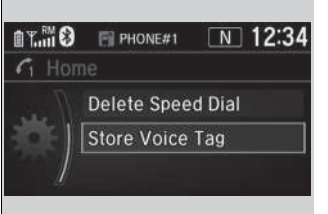

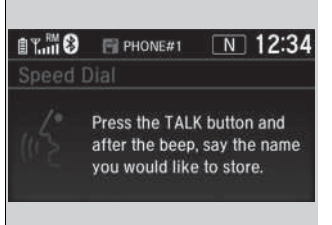

- To add a voice tag to a stored speed dial number
- 1. Press the 🔪 button or the 🌊 button.
- 2. Rotate <sup>™</sup> to select Phone Setup, then press .
- 3. Rotate <sup>™</sup> to select Speed Dial, then press .
- 4. Select an existing speed dial entry.
- 6. Using the <u>⊮</u> button, follow the prompts to complete the voice tag.

#### To change a voice tag

- **1.** Press the 🔪 button or the 🔀 button.
- 2. Rotate 🗇 to select Phone Setup, then press 🕹.
- 3. Rotate <sup>™</sup> to select Speed Dial, then press .
- 4. Select an existing speed dial entry.
- Using the <u>∞</u> button, follow the prompts to complete the voice tag.

#### Speed Dial

Avoid using duplicate voice tags. Avoid using "home" as a voice tag. It is easier for HFL to recognize a longer name. For example, use "John Smith" instead of "John."

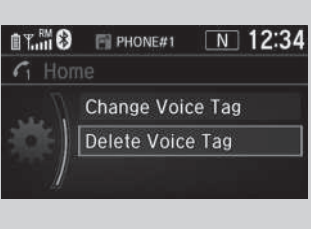

# To delete a voice tag

- 1. Press the 🔪 button or the 🔏 button.
- 2. Rotate <sup>®</sup> to select Phone Setup, then press &.
- 3. Rotate <sup>™</sup> to select Speed Dial, then press <sup>™</sup> .
- 4. Select an existing speed dial entry.
- - A confirmation message appears on the screen. Rotate <sup>(2)</sup> to select Yes, then press <sup>(3)</sup>.

# Making a Call

You can make calls by inputting any phone number, or by using the imported phonebook, call history, speed dial entries, or redial.

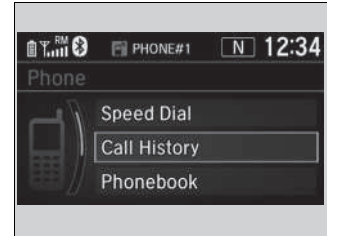

#### Making a Call

Any voice-tagged speed dial entry can be dialed by voice from any screen. Press the  $\boxed{m_{L}}$  button and follow the prompts.

Once a call is connected, you can hear the voice of the person you are calling through the audio speakers.

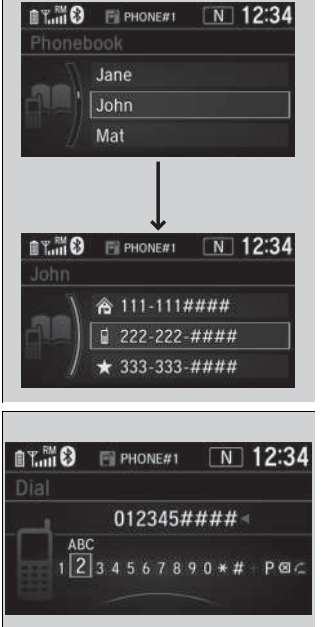

# ■ To make a call using the imported phonebook

When your phone is paired, the contents of its phonebook are automatically imported to HFL.

- 1. Press the 🔪 button or the 🔀 button.
- 2. Rotate rote to select Phonebook, then press &.
- 3. The phonebook is stored alphabetically. Rotate ♂ to select the initial, then press S.
- 4. Rotate 🗇 to select a name, then press 🕹.
- 5. Rotate <sup>™</sup> to select a number, then press <sup>™</sup> .
- Dialing starts automatically.

# To make a call using a phone number

- **1.** Press the 🔪 button or the 📿 button.
- 2. Rotate 🗇 to select Dial, then press 🖉.
- **3.** Rotate <sup>(</sup>⑦<sup>+</sup> to select a number, then press <sup>(</sup>⊗).
- 4. Rotate <sup>(</sup>⑦) to select (▲), then press (△).
  ▶ Dialing starts automatically.

#### To make a call using the imported phonebook

This function is disabled while the vehicle is moving. However, you can call a stored voice-tagged speed dial number using voice commands.

Limitations for Manual Operation P. 396
 Speed Dial P. 410

#### ≥To make a call using a phone number

This function is disabled while the vehicle is moving. However, you can call a stored voice-tagged speed dial number using voice commands.

Limitations for Manual Operation P. 396
 Speed Dial P. 410

| Image: Strain Strain Strain     Image: Strain Strain     Image: Strain Strain       ((()))     Image: Strain Strain     Image: Strain Strain       ((()))     Image: Strain Strain     Image: Strain Strain       ((()))     Image: Strain Strain     Image: Strain Strain       ((()))     Image: Strain Strain     Image: Strain Strain       ((()))     Image: Strain Strain     Image: Strain Strain       ((()))     Image: Strain Strain     Image: Strain Strain       Image: Strain Strain     Image: Strain Strain     Image: Strain Strain       Image: Strain Strain     Image: Strain Strain     Image: Strain Strain       Image: Strain Strain     Image: Strain Strain     Image: Strain Strain       Image: Strain Strain     Image: Strain Strain     Image: Strain Strain       Image: Strain Strain     Image: Strain Strain     Image: Strain Strain       Image: Strain Strain     Image: Strain Strain     Image: Strain Strain       Image: Strain Strain     Image: Strain Strain     Image: Strain Strain       Image: Strain     Image: Strain Strain     Image: Strain Strain       Image: Strain     Image: Strain Strain     Image: Strain Strain       Image: Strain     Image: Strain Strain     Image: Strain Strain       Image: Strain     Image: Strain Strain     Image: Strain       Image: Strain     Image: S | <ul> <li>■ To make a call using redial</li> <li>1. Press the  button or the  button.</li> <li>2. Rotate  ror to select Redial, then press .</li> <li>▶ Dialing starts automatically.</li> </ul>                                                                                                    | To make a call using redial<br>Press and hold the  ∑ button to redial the last<br>number dialed in your phone's call history.                                              |
|----------------------------------------------------------------------------------------------------|----------------------------------------------------------------------------------------------------|----------------------------------------------------------------------------------------------------|
| Call History                                                                                                    | <ul> <li>■ To make a call using the call history<br/>Call history is stored by Dialed Calls,<br/>Received Calls, and Missed Calls.</li> <li>1. Press the  button or the  button.</li> <li>2. Rotate  to select Call History, then<br/>press .</li> <li>3. Rotate  to select Dialed Calls, Received<br/>Calls, or Missed Calls, then press .</li> <li>4. Rotate  to select a number, then press<br/>.</li> <li>bilding starts automatically.</li> </ul> | To make a call using the call history<br>The call history appears only when a phone is<br>connected to HFL, and displays the last 20 dialed,<br>received, or missed calls. |

| ₫ ¥₩ 🕄  | Ei P       | HONE#1 |     | N | 12:34 |
|---------|------------|--------|-----|---|-------|
| Speed I | Dial       |        |     |   |       |
| MH-     | fia 🖬      | John   |     |   |       |
|         | <b>G</b> 5 | (Add I | New | ) |       |
|         | G6         | (Add I | New | ) |       |

# To make a call using a speed dial entry

- 1. Press the 🕓 button or the <u> button</u>.
- 2. Rotate rote to select Speed Dial, then press S.
- - ▶ Dialing starts automatically.

#### To make a call using a speed dial entry

When any preset button is pressed, the **Speed Dial** screen is displayed.

Select **Others** to view another paired phone's speed dial list.

When a voice tag is stored, press the <u>b</u> button and call the number using voice commands. **Speed Dial** P. 410

Any voice-tagged speed dial entry can be dialed by voice from any screen. Press the  $\fbox{bc}$  button and follow the prompts.

# Receiving a Call

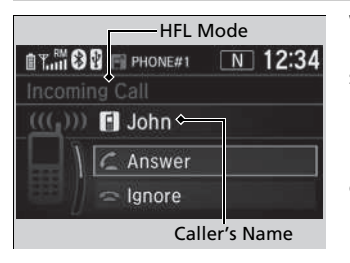

When there is an incoming call, an audible notification sounds and the **Incoming Call** screen appears.

Press the 🖉 button to answer the call. Press the 🗃 button to decline or end the call.

#### Receiving a Call

Call Waiting

Press the *L* button to put the current call on hold to answer the incoming call.

Press the *s* button again to return to the current call.

Select **Ignore** to ignore the incoming call if you do not want to answer it.

Press the 🔁 ڬ button if you want to hang up the current call.

You can select the icons on the audio/information screen instead of the  $\square$  and  $\square$  buttons. Rotate  $\bigcirc$  to select the icon, then press  $\circlearrowright$ .

# Options During a Call

The following options are available during a call.

Swap Call: Put the current call on hold to answer the incoming call.

Mute: Mute your voice.

Transfer Call: Transfer a call from HFL to your phone.

**Dial Tones:** Send numbers during a call. This is useful when you call a menu-driven phone system.

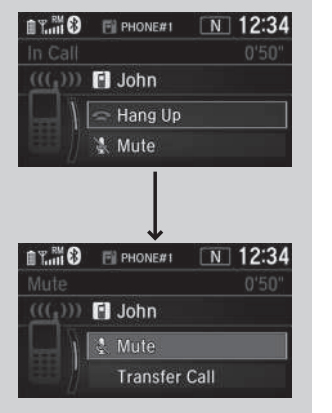

- **1.** To view the available options, press the **S** button.
- 2. Rotate "<sup>™</sup> to select the option, then press <sup>™</sup> .

The check box is checked when Mute is selected. Select Mute again to turn it off.

#### Options During a Call

Dial Tones: Available on some phones.